## MICROSOFT AUTHENTICATOR SETUP (WITH SMARTPHONE)

| Prepa | Prepare Your AAA Computer                                                                                                    |  |  |  |  |  |
|-------|----------------------------------------------------------------------------------------------------|--|--|--|--|--|
| Step  | Task                                                                                                    |  |  |  |  |  |
| 1     | Open Chrome window.  Clear cache ( <u>click here</u> for details)  Type <u>http://aka.ms/mfasetup</u> Hit Enter on your keyboard                                                                                                    |  |  |  |  |  |
| 2     | Click Next                                                                                                    |  |  |  |  |  |
|       |                                                                                                    |  |  |  |  |  |
| 3     | Enter e-mail address and password<br>With the second second |  |  |  |  |  |
| 4     | OPTIONAL: If More information required displays, then click Next                                                                                                    |  |  |  |  |  |
| 5     | The following screen displays:                                                                                                    |  |  |  |  |  |
|       | Keep your account secure         Were regarded in the following methods of proving who you are.         Method 1 of 2: App         Import         Import         Operation of the following methods of proving who you are.         Method 1 of 2: App         Import         Import         Operation of the following methods of proving who you are.         Method 1 of 2: App         Operation of the following methods of proving who you are.         Microsoft Authenticator         Operation of the following methods of proving who you are.         Apply of proving who you are.         Import         Operation of the following methods of proving who you are.         Apply of proving which following methods of proving who you are.         Import         Import         Import         Import         Import         Import         Import         Import         Import         Import         Import         <td colspan="2</td>                                                                                                    |  |  |  |  |  |
|       | We will return to this screen later.                                                                                                    |  |  |  |  |  |

| Down                                                                                           | Download the App on Your Smart Phone                                                                                                    |  |  |  |  |
|------------------------------------------------------------------------------------------------|----------------------------------------------------------------------------------------------------|--|--|--|--|
| (NOTE: Screen shots may appear different depending on Apple vs Android as well as the software |                                                                                                    |  |  |  |  |
| version                                                                                        | running on the phone)                                                                                                    |  |  |  |  |
| Step                                                                                           | Task                                                                                                    |  |  |  |  |
| 1                                                                                              | Open the Apple App Store/Google Play Store on your smart phone                                                                                                    |  |  |  |  |
|                                                                                                | Search for Microsoft Authenticator                                                                                                    |  |  |  |  |
|                                                                                                | Download the Microsoft Authenticator app                                                                                                    |  |  |  |  |
|                                                                                                | Microsoft Authenticator<br>Protects your online identity GET                                                                                                    |  |  |  |  |
|                                                                                                |                                                                                                    |  |  |  |  |
| 2                                                                                              | Open the app                                                                                                    |  |  |  |  |
|                                                                                                | Microsoft Authenticator Protects your online identity     OPEN     ★★★★★ (dis                                                                                                    |  |  |  |  |
|                                                                                                | Supposed a constant of the second second sec |  |  |  |  |
| 3                                                                                              | Select I agree                                                                                                    |  |  |  |  |
|                                                                                                | 14:36 4                                                                                                    |  |  |  |  |
|                                                                                                | Vorgehangerunder         Vorgehangerunder       Stock diese sett sechen sett sechen sett sechen sett sechen sett sechen sett sechen sett sechen sett sechen sett sechen sett sechen sett sechen sett setter setter sette                                                                   |  |  |  |  |
| 4                                                                                              | If Sign-in screen appears, select <b>Skip</b>                                                                                                    |  |  |  |  |
|                                                                                                | Image: Skip         Peace of mind for your         digital life         Secure your accounts with         multi-factor authentication.         Sign in with Microsoft         Its Scan a QR code         You can get a QR code from         You can get a QR code from         You can get a QR code from                                                                                                    |  |  |  |  |

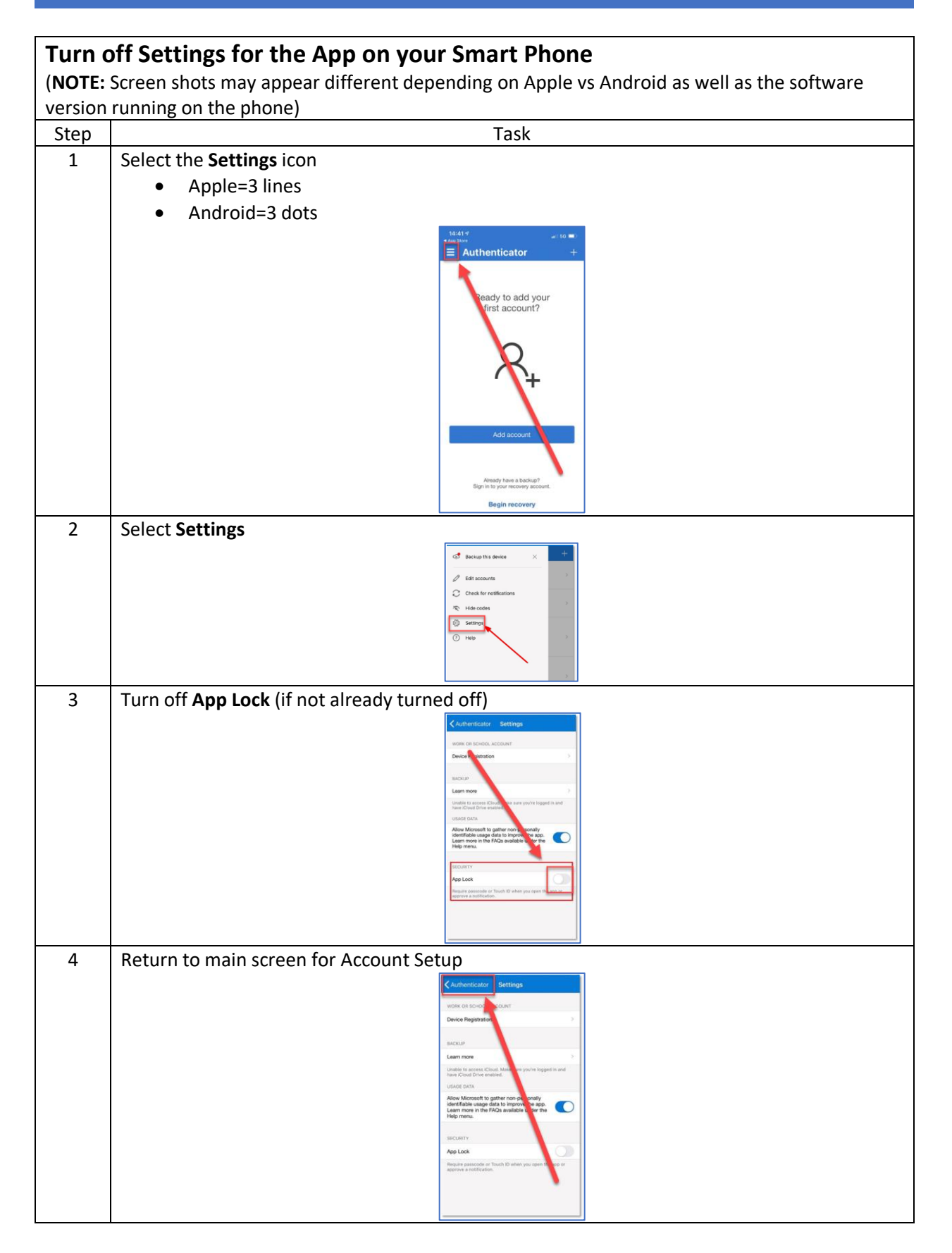

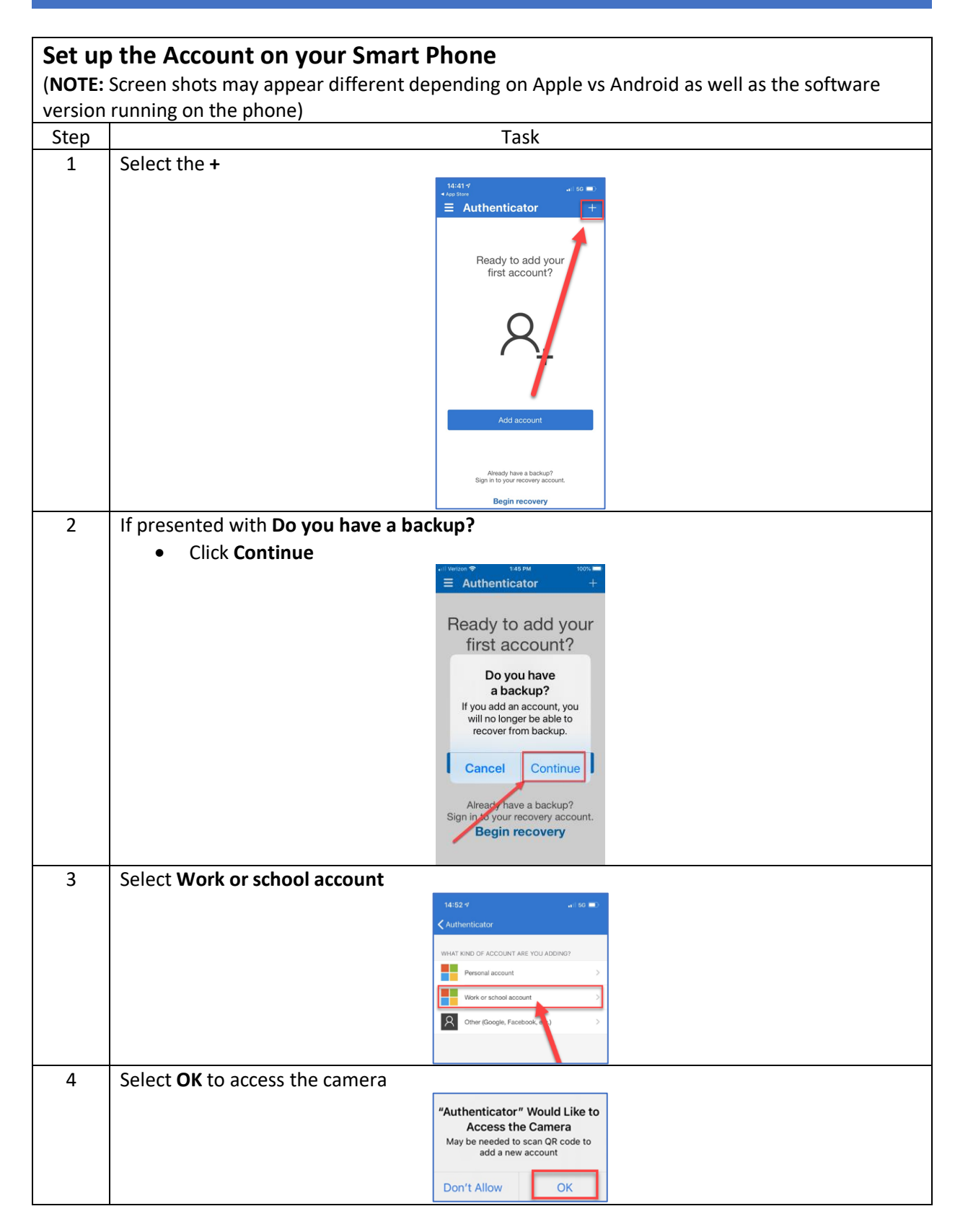

## MICROSOFT AUTHENTICATOR SETUP (WITH SMARTPHONE)

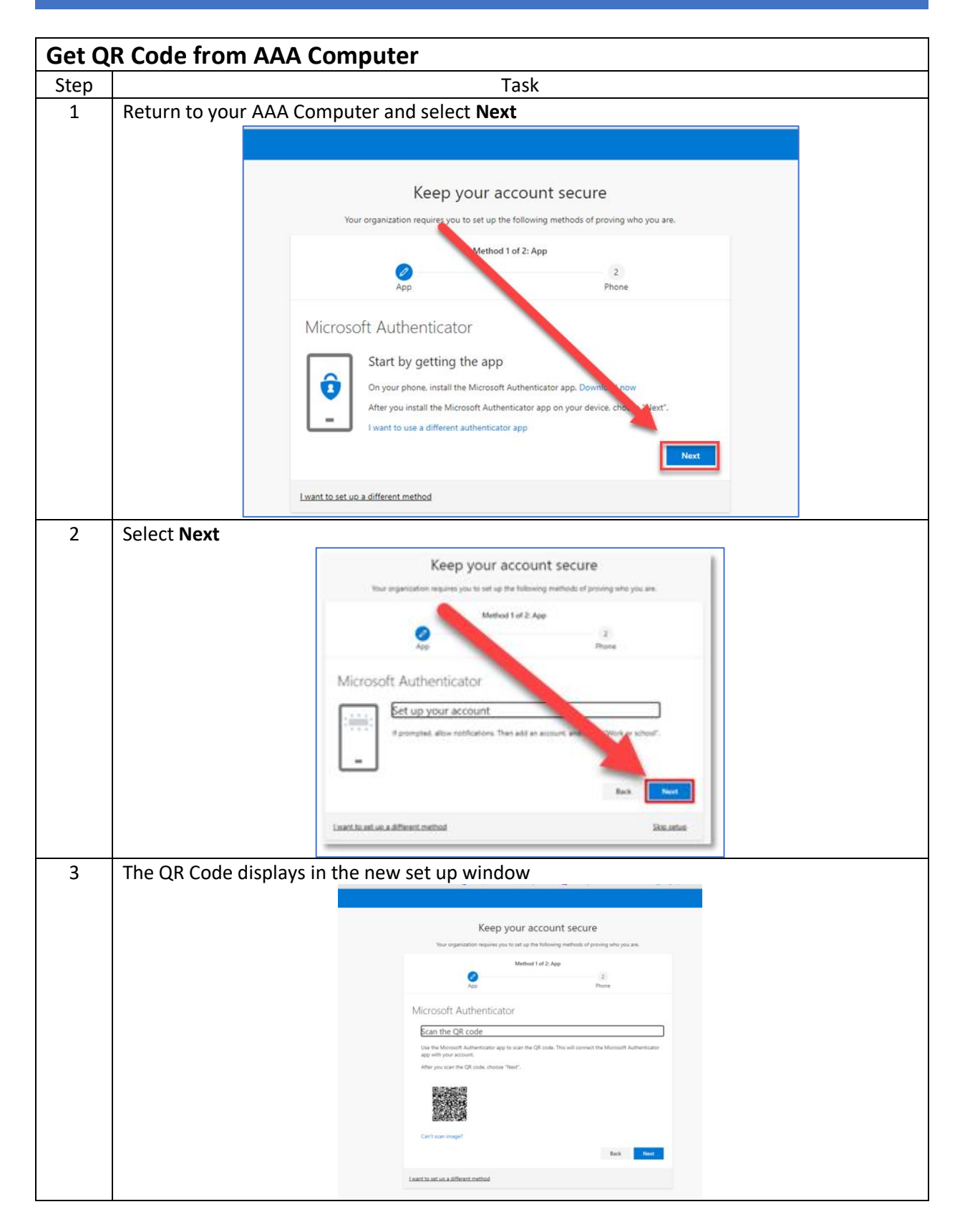

## MICROSOFT AUTHENTICATOR SETUP (WITH SMARTPHONE)

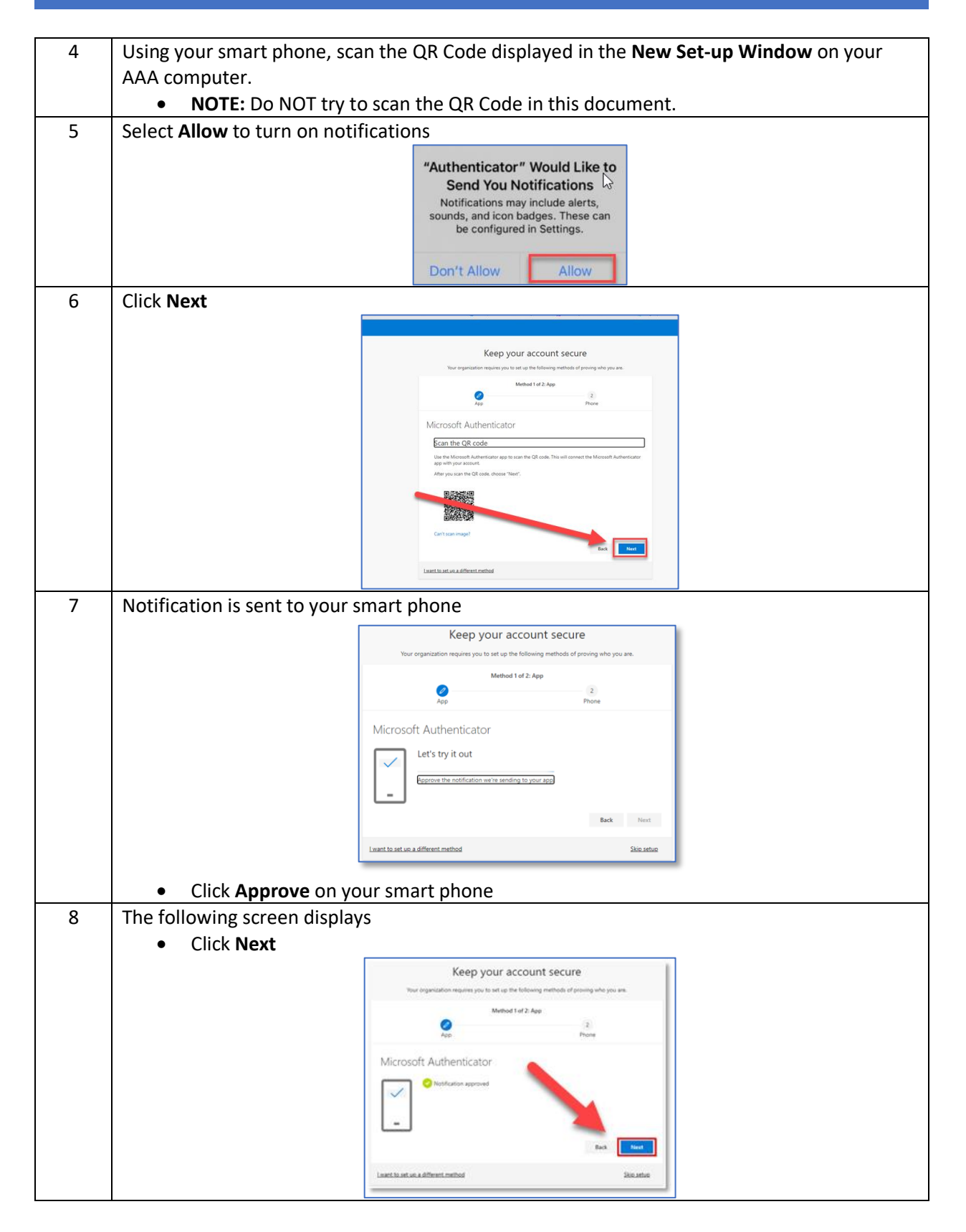

| Settin | g Phone Call Functio                                                                                                | onality                                                                                                    |  |  |  |
|--------|----------------------------------------------------------------------------------------------------|----------------------------------------------------------------------------------------------------|--|--|--|
| (NOTE: | This will provide a backup                                                                                          | option and aid you for self-service password resets)                                                                               |  |  |  |
| Step   |                                                                                                    | Task                                                                                                    |  |  |  |
| 1      | <ul> <li>Enter your cell phone number (no spaces or dashes)</li> <li>Select Call me</li> <li>Select Next</li> </ul> |                                                                                                    |  |  |  |
|        |                                                                                                    |                                                                                                    |  |  |  |
|        |                                                                                                    | Your organization requires you to set up the following methods of proving who you are.                                             |  |  |  |
|        |                                                                                                    | Method 2 of 2: Phone                                                                                                    |  |  |  |
|        |                                                                                                    | App Phone                                                                                                    |  |  |  |
|        |                                                                                                    | Phone                                                                                                    |  |  |  |
|        |                                                                                                    | You can prove who you are by answering a call on your phone.                                                                       |  |  |  |
|        |                                                                                                    | What phone number would you like to use?                                                                                           |  |  |  |
|        |                                                                                                    | Call me     Call me                                                                                                    |  |  |  |
|        |                                                                                                    | Message and data rates may apply. Choosing Next means that you agree to the Terms of service and Privacy<br>and cookies statement. |  |  |  |
|        |                                                                                                    | Next                                                                                                    |  |  |  |
|        |                                                                                                    |                                                                                                    |  |  |  |
|        |                                                                                                    | Lwancko secura a omeren menoo                                                                                                    |  |  |  |
|        | <ul> <li>Select Call me</li> </ul>                                                                                  |                                                                                                    |  |  |  |
| 2      | You will receive a phone                                                                                            | call.                                                                                                    |  |  |  |
|        | Answer the phore                                                                                                    | ne and follow the prompts (press the pound key)                                                                                    |  |  |  |
| 3      | The following screen dis                                                                                            | plays                                                                                                    |  |  |  |
|        |                                                                                                    | Keep your account secure                                                                                                    |  |  |  |
|        |                                                                                                    | Your organization requires you to set up the following methods of proving who you are.                                             |  |  |  |
|        |                                                                                                    | Method 2 of 2: Phone                                                                                                    |  |  |  |
|        |                                                                                                    | App Phone                                                                                                    |  |  |  |
|        |                                                                                                    | Phone                                                                                                    |  |  |  |
|        |                                                                                                    | We're calling + now.                                                                                                    |  |  |  |
|        |                                                                                                    | Back                                                                                                    |  |  |  |
|        |                                                                                                    | I want to set up a different method                                                                                                |  |  |  |
|        |                                                                                                    |                                                                                                    |  |  |  |
| 4      | After phone call has bee                                                                                            | n answered and verified, select Next.                                                                                              |  |  |  |
|        |                                                                                                    | Keep your account secure                                                                                                    |  |  |  |
|        |                                                                                                    | Your organization requires you to set up the following methods of proving who you are.                                             |  |  |  |
|        |                                                                                                    | Method 2 of 2: Phone                                                                                                    |  |  |  |
|        |                                                                                                    | App Phone                                                                                                    |  |  |  |
|        |                                                                                                    | Phone                                                                                                    |  |  |  |
|        |                                                                                                    | FIGHE                                                                                                    |  |  |  |
|        |                                                                                                    | Call answered. Your phone was registered successfully                                                                              |  |  |  |
|        |                                                                                                    |                                                                                                    |  |  |  |
| 5      | Congratulations! You ha                                                                                             | ve successfully completed the process.                                                                                             |  |  |  |
|        | <ul> <li>You can now clo</li> </ul>                                                                                 | se your browser window.                                                                                                    |  |  |  |

| Verify | ying Microsoft Authenticator is set up properly                                                                                                    |   |
|--------|----------------------------------------------------------------------------------------------------|---|
| Step   | Task                                                                                                    |   |
| 1      | Click on the following link:<br><u>https://mysignins.microsoft.com/security-info</u>                                                                                      |   |
|        | Security info<br>These are the methods you use to sign into your account or reset your password.<br>Default sign-in method: Microsoft Authenticator - notification Change |   |
|        | + Add method<br>Phone Change Delete                                                                                                    | e |
|        | Microsoft Authenticator SM-G950U Delete                                                                                                    | e |
|        | Lost device? Sign out everywhere                                                                                                    |   |
| 2      | <ul> <li>Using the Snipping tool, copy and paste the image to the chat.</li> <li>Your SME will verify that your are set up properly</li> </ul>                            |   |